# **Using EBSCOlearning Accel On the Go**

With EBSCOlearning Accel, you can easily **watch, read, download or listen** to content on your mobile device.

#### **View and Download Content**

Videos and audio summaries can be streamed directly from Accel. You can also easily download book summaries and articles on your phone or tablet to access anytime and anywhere on your own schedule.

#### **Apple Devices**

- 1. Open the book summary or article you want to save
- Scroll down the page and click the "View PDF" button
- 3. Once the file opens, click the share icon
- 4. Select "Save to Files" on the list of options

#### **Android Devices**

- 1. Open the book summary or article that you want to save
- 2. Scroll down the page and click the "View PDF" button
- 3. Tap and when the three dots appear, select Download

### Add an Accel Icon

You can add an Accel icon to your device's home screen so you can access Accel with a single tap. It only takes a few simple steps:

#### **Apple Devices**

- 1. Go to your Accel account and tap the Share arrow
- 2. Select "Add to Home Screen" on the options menu and tap it
- 3. Type in "Accel" and tap "Add"

#### **Android Devices**

- 1. Login to your Accel account in Chrome
- 2. Click the three dots to the right of the URL to open the menu
- 3. Select "Add to Home Screen" in the menu and tap "Add"

#### connect.ebsco.com

## **.:**EBSCOlearning